|                  | สาขาวิชา | อิเล็กทรอนิกส์                                 |               |         |
|------------------|----------|------------------------------------------------|---------------|---------|
|                  | ชื่อวิชา | ไมโครคอนโทรลเลอร์                              | เบงานการทดลอง | 111 16  |
| Part Contraction | รหัสวิชา | 20105-2105                                     |               | หน้าที่ |
| TECHNICA         | ชื่องาน  | งานโปรแกรมแสดงผลด้วยจอ LCD ที่เชื่อมต่อแบบ I2C |               | 131     |

**คำชี้แจง** ให้ผู้เรียนทุกคนทำการทดลองตามใบงานการทดลองที่ 16 เรื่องโปรแกรมแสดงผลด้วยจอ LCD ที่เชื่อมต่อแบบ I<sup>2</sup>C ตามขั้นตอนการปฏิบัติงาน

#### จุดประสงค์ทั่วไป

เพื่อให้มีทักษะการปฏิบัติงานโปรแกรมแสดงผลด้วยจอ LCD ที่เชื่อมต่อแบบ I<sup>2</sup>C

## จุดประสงค์การเรียนรู้เชิงพฤติกรรม (เพื่อให้ผู้เรียน....)

- 1. สามารถใช้โปรแกรม Arduino IDE ในการเขียนโปรแกรมภาษา C เบื้องต้นได้อย่างถูกต้อง
- 2. สามารถใช้งานไมโครคอนโทรลเลอร์บอร์ด Arduino UNO เบื้องต้นได้อย่างถูกต้อง
- สามารถประกอบและทดสอบวงจรการแสดงผลด้วยจอ LCD ที่เชื่อมต่อแบบ I<sup>2</sup>C ได้อย่าง ถูกต้อง
- 4. สามารถเขียนโปรแกรมแสดงผลด้วยจอ LCD ที่เชื่อมต่อแบบ I<sup>2</sup>C ได้อย่างถูกต้อง
- 5. สามารถประยุกต์ใช้งานไมโครคอนโทรลเลอร์บอร์ด Arduino UNO เบื้องต้นได้อย่างถูกต้อง
- 6. มีกิจนิสัยในการแสวงหาความรู้เพิ่มเติม การทำงานด้วยความประณีต รอบคอบและปลอดภัย

### เครื่องมือและอุปกรณ์

| 1. | โปรแกรม Arduino IDE 1.8.4 หรือสูงกว่า | 1 | โปรแกรม |
|----|---------------------------------------|---|---------|
| 2. | สาย USB สำหรับ Arduino Uno            | 1 | เส้น    |
| 3. | ชุดทดลอง Arduino Uno  พร้อมสายต่อวงจร | 1 | ଥ୍ବ     |
| 4. | เครื่องคอมพิวเตอร์แบบพกพา             | 1 | เครื่อง |
| 5. | แผงต่อวงจร                            | 1 | ตัว     |
| 6. | มัลติมิเตอร์                          | 1 | ตัว     |
| 7. | เครื่องมือประจำตัว                    | 1 | ୣ୰ଡ଼    |

### ข้อห้ามและข้อควรระวัง

- 1. ไม่เล่นและหยอกล้อกันในเวลาปฏิบัติงาน
- 2. ควรระวังไม่วางบอร์ด Arduino Uno หรือชีลต่างๆ บนโต๊ะโลหะหรือที่วางที่เป็นโลหะ เพราะอาจเกิดการลัดวงจรของภาคจ่ายไฟได้
- 3. ไม่ควรต่อสายต่อวงจรในบอร์ด Arduino Uno ทิ้งไว้ ควรถอดสายต่อวงจรออกให้หมด เพราะผล การทดลองอาจเกิดการผิดพลาดไม่เป็นไปตามทฤษฎีได้
- ไม่ควรถอดสายสายโหลด USB เข้าออกตลอดเวลา เพราะอาจทำให้ภาคจ่ายไฟของบอร์ด Arduino Uno เสียหายได้
- ควรระวังเครื่องมือและอุปกรณ์เสียหายจากการปฏิบัติงานไม่ถูกต้องตามขั้นตอนและไม่ ปลอดภัย

| 1100                 | สาขาวิชา                          | อิเล็กทรอนิกส์                                 | 9                   |     |
|----------------------|-----------------------------------|------------------------------------------------|---------------------|-----|
|                      | <b>ชื่อวิชา</b> ไมโครคอนโทรลเลอร์ | ไมโครคอนโทรลเลอร์                              | า เบงานการทดสองท 16 |     |
| O PRINTER CONTRACTOR | รหัสวิชา                          | 20105-2105                                     | 5-2105              |     |
|                      | ชื่องาน                           | งานโปรแกรมแสดงผลด้วยจอ LCD ที่เชื่อมต่อแบบ I2C |                     | 132 |

ทฤษฎี

I<sup>2</sup>C Bus ย่อมาจาก Inter Integrate Circuit Bus (IIC) (ออกเสียงว่า ไอ-แสคว-ซี-บัส) เป็น การ สื่อสารอนุกรมแบบซิงโครนัส(Synchronous) เพื่อใช้ติดต่อสื่อสารระหว่าง ไมโครคอนโทรลเลอร์ กับ อุปกรณ์ต่อพ่วงภายนอกใชส้ายสัญญาณสื่อสาร 2 เส้นคือ Serial data (SDA) และ Serial clock (SCL) ซึ่ง สามารถเชื่อมต่ออุปกรณ์จา นวนหลาย ๆ ตัว เข้าด้วยกันโดยใช้ขาพอร์ตเพียง 2 ขาเท่านั้น

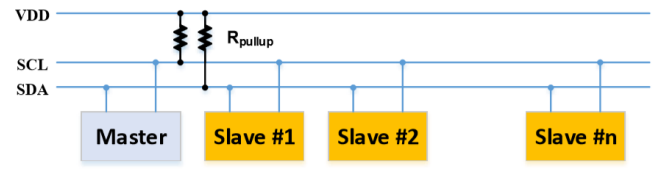

รูปที่ 16.1 แสดงผังการต่อเชื่อมระหว่างไมโครคอนโทรลเลอร์กับอุปกรณ์ I2C

วิธีการที่จะเลือกสื่อสารกับอุปกรณ์ต่อพ่วงใช้การควบคุมที่ไบต์ของรหัสควบคุม (Control byte) ประกอบด้วยรหัสประจำตัวอุปกรณ์ (Device ID) เป็นรหัสที่เปลี่ยนแปลงไม่ได้ และรหัสที่เป็น แอดเดรส ของตัวอุปกรณ์ซึ่งผู้ใช้งานสามารถกำหนดได้โดยมีแอดเดรสจำนวน 3 ขาคือ A0, A1, A2 นั่นก็ หมายความว่าหากต่อพ่วงอุปกรณ์ I2C ที่เป็นชนิดเดียวกันมีรหัสประจำตัวเดียวกันสามารถ กำหนด แอดเดรสต่างกันได้ 8 ตัวซึ่งหมายถึงสามารถต่อพ่วงอุปกรณ์ชนิดเดียวกันได้ 8 ตัว

| ID                             | ID | ID | ID | A2 | A1 | <b>A0</b> | R/W |
|--------------------------------|----|----|----|----|----|-----------|-----|
| ← Device ID → ← Address → Mode |    |    |    |    |    |           |     |

รูปที่ 16.2 แสดงการคอนโทรลไบตข์องอุปกรณ์ I2C

การใช้งานจอแสดงผล LCD ที่ใช้การสื่อสารแบบ I2C ตัวอุปกรณ์จริงเป็นการใช้ LCD ธรรมดา แต่เพิ่มโมดูลสื่อสารแบบ I2C เสียบเพิ่มเข้าที่ตัวจอ หากไม่ได้แก้ไขใด ๆ ที่ตัวโมดูลขา แอดเดรสของโมดูลจะไม่ได้ถูกชอร์ตลงกราวด์ดังนั้นขาแอดเดรสทั้ง 3 ขาจะเป็นลอจิก HIGH ทั้งหมด ดังรูป

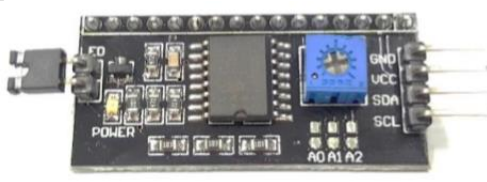

รูปที่ 16.3 แสดงโมดูลสื่อสารแบบ I2C สำหรับขับจอ LCD

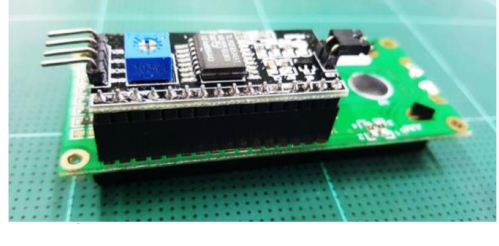

รูปที่ 16.4 แสดงโมดูลสื่อสารแบบ I2C เมื่อเชื่อต่อกับจอ LCD

| 1110    | สาขาวิชา    | อิเล็กทรอนิกส์                                 | - ใบงานการทดลองที่ 16 |         |
|---------|-------------|------------------------------------------------|-----------------------|---------|
|         | ชื่อวิชา ไม | ไมโครคอนโทรลเลอร์                              |                       |         |
|         | รหัสวิชา    | 20105-2105                                     |                       | หน้าที่ |
| CCHNICK | ชื่องาน     | งานโปรแกรมแสดงผลด้วยจอ LCD ที่เชื่อมต่อแบบ I2C |                       | 133     |

แอดแดรสของโมดูลสามารถแก้ไขเป็นตำแหน่งอื่นได้โดยการบัดกรีเชื่อมต่อให้ถึงกัน (Low) หรือปลดลอย (High) เพื่อกำหนดแอดเดรส (A0 A1 A2) ที่ตัวโมดูลโดยสามารถกำหนดแอดเดรสเป็น ตำแหน่งอื่นได้ หมายเลขของแอดเดรส (รวมรหัสประจา ตวั) ของโมดูลที่ใช้ชิพเบอร์ต่างกันจะได้ แอดเดรสที่ต่างกัน ดังนั้นหากโมดูลที่ใช้ชิพเบอร์ PCF8574 แอดเดรสจะเป็น 27<sub>H</sub> และเมื่อใช้ชิพเบอร์ PCF8574A แอดเดรสจะเป็น 3F<sub>H</sub> (กรณีที่ไม่ได้บัดกรีแก้ไขแอดเดรส)

# PCF8574 and PCF8574A I<sup>2</sup>C-Bus Slave Address Map

| INPUTS |    | ;  | PCF8574 I <sup>2</sup> C-Bus | PCF8574A I <sup>2</sup> C-Bus |
|--------|----|----|------------------------------|-------------------------------|
| A2     | A1 | A0 | Slave Address                | Slave Address                 |
| L      | L  | L  | 20 (hexadecimal)             | 38 (hexadecimal)              |
| L      | L  | Н  | 21 (hexadecimal)             | 39 (hexadecimal)              |
| L      | Н  | L  | 22 (hexadecimal)             | 3A (hexadecimal)              |
| L      | Н  | Н  | 23 (hexadecimal)             | 3B (hexadecimal)              |
| Н      | L  | L  | 24 (hexadecimal)             | 3C (hexadecimal)              |
| Н      | L  | Н  | 25 (hexadecimal)             | 3D (hexadecimal)              |
| Н      | H  | L  | 26 (hexadecimal)             | 3E (hexadecimal)              |
| Η      | Н  | Н  | 27 (hexadecimal)             | 3F (hexadecimal)              |
|        |    |    |                              |                               |

รูปที่ 16.5 แสดงแอดเดรสของโมดูลสื่อสารแบบ I2C สา หรับจอ LCD ที่สามารถแก้ไขได้ การเขียนโค้ดโปรแกรมเพื่อใช้งานการแสดงผลจอ LCD ที่สื่อสารด้วยโมดูลสื่อสาร I2C จำเป็นต้องใช้ไลบรารี่ช่วยงานพร้อม ๆ กันถึงสองตัวดังนี้

- Wire.h มีมาพร้อมกับโปรแกรม Arduino IDE

- LiquidCrystal\_I2C.h ต้องดาวน์โหลดเพิ่มเติมเนื่องจากโปรแกรม Arduino IDE ไม่ได้มี การ ติดตั้งมาให้ตั้งแต่เริ่มต้น

| แหลงดาวนเหลด                                       |  |
|----------------------------------------------------|--|
| ไม่ต้องดาวน์โหลดเนื่องจากมาพร้อมกับ Arduino IDE    |  |
| https://github.com/marcoschwartz/LiquidCrystal_I2C |  |
| •                                                  |  |

การติดตั้งไลบรารี่มีขั้นตอนการดำเนินการเพื่อนำไลบรารี่มาใช้งานดังนี้

#### 1. ดาวน์โหลดไลบรารี่ซึ่งเป็นไฟล ์ Zip ดังรูป

| Branch: master - New pull request |                                                 | Find                                                                                                    | ile Clone or download |  |
|-----------------------------------|-------------------------------------------------|----------------------------------------------------------------------------------------------------|-----------------------|--|
| marcoschwartz Update README.md    | I                                               | Clone with HTTPS ③<br>Use Git or checkout with SVN using the web URL.<br>https://github.com/marcoschwartz/LiquidC |                       |  |
| examples                          | Removed WIre.h import                           |                                                                                                    |                       |  |
| LiquidCrystal_I2C.cpp             | Merge pull request #19 from Pigeo/patch-1       |                                                                                                    |                       |  |
| LiquidCrystal_I2C.h               | workaround for WEH001602 (WS0010 based) display | Open in Deskton                                                                                                   | Download ZIP          |  |
| README.md                         | Update README.md                                | орен и резктор                                                                                                    |                       |  |
| keywords.txt                      | initial commit                                  |                                                                                                    | 3 years ag            |  |
| library.json                      | Add platform espressif8266                      |                                                                                                    | a year ag             |  |
| library.properties                | version bump, again                             |                                                                                                    | 8 months ag           |  |

รูปที่ 16.6 แสดงการดาวน์โหลดไลบรารี่ที่นำมาใช้งาน

 ทำการเพิ่มไลบรารี่ลงในโปรแกรม Arduino IDE โดยการเพิ่มจากไฟล์ zip แล้วทำการหา ไฟล์ zip ที่ได้จากการดาวน์โหลดในข้อ 1

|                                                                                      | สาขาวิชา                | อิเล็กทรอนิกส์                                | Í                                             |  |                   | 9            |                      |         |
|--------------------------------------------------------------------------------------|-------------------------|-----------------------------------------------|-----------------------------------------------|--|-------------------|--------------|----------------------|---------|
|                                                                                      | ชื่อวิชา                | ไมโครคอนโท                                    | ไมโครคอนโทรลเลอร์                             |  |                   | 1.04.1       | กาง เทม เวมเตยองท 10 |         |
| PART P                                                                               | รหัสวิชา                | 20105-2105                                    |                                               |  |                   |              |                      | หน้าที่ |
| CHMICK.                                                                              | ชื่องาน                 | งานโปรแกรม                                    | านโปรแกรมแสดงผลด้วยจอ LCD ที่เชื่อมต่อแบบ I2C |  |                   |              | 134                  |         |
| sketch_oct02a   Arduino 1.8.7 (Windows Store 1.8.15.0)   File Edit Sketch Tools Help |                         |                                               |                                               |  |                   |              |                      |         |
|                                                                                      | Ve<br>sketch            | rify/Compile<br>Ioad<br>Ioad Using Programmer | Ctrl+R<br>Ctrl+U<br>Ctrl+Shift+U              |  |                   |              |                      |         |
|                                                                                      | void se Exp<br>// pu Sh | port compiled Binary                          | Ctrl+Alt+S<br>Ctrl+K                          |  |                   |              |                      |         |
|                                                                                      | } Inc                   | lude Library                                  | ;                                             |  | Δ                 |              | ]                    |         |
|                                                                                      | void lo Ad              | d File                                        |                                               |  | Manage Libraries  | Ctrl+Shift+I |                      |         |
|                                                                                      | // put your             | main code here, to                            | run repeate                                   |  | Add .ZIP Library  |              |                      |         |
|                                                                                      | }                       |                                               |                                               |  | Arduino libraries |              |                      |         |

รูปที่ 16.7 แสดงการเพิ่มไลบรารื่ลงในโปรแกรม Arduino IDE

# ฟังก์ชั่น Arduino ที่ใช้งานในใบงานการทดลอง

 ฟังก์ชั่นหน่วงเวลาหรือฟังก์ชั่นหยุดค้าง การใช้งานสามารถกำหนดตัวเลขของเวลาที่ ต้องการหยุดค้าง ตัวเลขที่ใส่เป็นตัวเลขของเวลาหน่วยเป็นมิลลิวินาที ตัวเลขของเวลาที่ใส่ ได้สูงสุดคือ 4,294,967,295 ซึ่งเป็นขนาดของตวัแปร unsigned long รูปแบบของฟังก์ชั่นเป็นดังนี้

# Delay(ms);

ms : ตัวเลขที่หยุดค้างของเวลาหน่วยมิลลิวินาที (unsigned long)

 ฟังก์ชั่นส่งค่าเวลาตั้งแต่บอร์ดเริ่มทำงาน ตัวเลขที่ส่งกลับมาจากฟังก์ชั่นเป็นเลขของเวลา ตั้งแต่บอร์ดเริ่มทำงานมีหน่วยเป็นมิลลิวินาที ซึ่งตัวเลขจะวนกลับเป็นศูนย์อีกครั้ง (Over Flow) เมื่อ เวลาผ่านไปประมาณ 50 วันหลังจากบอร์ดเริ่มทำงาน รูปฟังชั่นเป็นดังนี้

millis();

# ฟังก์ชั่นใช้งานของไลบรารี่ LCD I2C

การใช้งานแสดงผลที่ LCD ที่สื่อสารดว้ยโมดูล I2C มีฟังก์ชั่นการใช้งานคล้าย ๆ กับการใช้ LCD ธรรมดาได้แก่

 ฟังก์ชั่นกำหนดแอดเดรสและขนาดของ LCD ใช้ในการระบุแอดเดรสของโมดูล สื่อสาร I2C ที่เชื่อมต่อกับ LCD และขนาดของจอ LCD ที่ใชง้าน รูปแบบเป็นดังนี้

LiquidCrystal\_I2C lcd\_name(address,col,row);

address: แอดเดรสของโมดูล I2C

cols: จ านวนตัวอักษรต่อหนึ่งบรรทัดของจอ LCD

rows: จา นวนบรรทดัของจอ LCD

ตัวอย่าง LiquidCrystal\_I2C lcd(0x3F,16,2);

หมายถึง ต่อไปในโปรแกรมจะใช้ชื่อ lcd ในการเรียกใช้งานโดยโมดูลเชื่อมต่อมี

แอดเดรสเป็น 3F<sub>H</sub> และเป็นจอ LCD ขนาด 16 ตวัอกัษร 2 บรรทัด

**2. ฟังก์ชั่นกำหนดขนาดของ LCD** ใช้กำหนดขนาดของ LCD ที่กำลังเชื่อมต่อรูปแบบ บี้

เป็นดังนี้

.begin(cols, rows) cols: ตัวเลขจ านวนตัวอักษรต่อหนึ่งบรรทัด

|                     | สาขาวิชา | อิเล็กทรอนิกส์                                 | ٩                  | d       |
|---------------------|----------|------------------------------------------------|--------------------|---------|
| A CONTRACTOR OF THE | ชื่อวิชา | ไมโครคอนโทรลเลอร์                              | - เบงานการทดลองท 1 |         |
| Part Contraction    | รหัสวิชา | 20105-2105                                     |                    | หน้าที่ |
| ECHNICK             | ชื่องาน  | งานโปรแกรมแสดงผลด้วยจอ LCD ที่เชื่อมต่อแบบ I2C |                    | 135     |

rows: ตวัเลขจา นวนบรรทดัของจอ LCD

ตัวอย่าง lcd.begin(16, 2);

หมายถึง ใช้ LCD ขนาด 16 ตัวอักษร 2 บรรทัด

3. ฟังก์ชั่นแสดงผลออกจอ LCD ใช้แสดงข้อความ ตัวเลข หรือค่าในตัวแปร รูปแบบ

เป็นดังนี้

.print(data);

.print(data, BASE);

data: คือข้อมูลที่ต้องการแสดงผลซึ่งอาจเป็นข้อความ ตัวเลข หรือค่าในตัวแปร โดยถ้าเป็นข้อความจะต้องใส่ "-" คร่อมข้อความนั้น ๆ

BASE: รูปแบบการแสดงผลของค่าตัวเลข (เลขฐาน) ได้แก่ BIN,DEC,OCT,HEX

 ฟังก์ชั่นล้างหน้าจอ ใช้ล้างหน้าจอแล้วให้เคอร์เซอร์กลับไปรอที่ตำแหน่งมุมบนซ้าย ของจอรูปแบบเป็นดังนี้

.clear();

5. ฟังก์ชั่นกำหนดตำแหน่งเคอร์เซอร์ก่อนการพิมพ์ ใช้กำหนดพิกัดให้เคอร์เซอร์ไปรอ ก่อนการแสดงผลในฟังก์ชั่น lcd.print() รูปแบบเป็นดังนี้

.setCursor(col, row);

col: ตำแหน่งของคอลัมน์ที่เคอร์เซอร์ต้องไปรอ (คอลัมน์แรกคือ 0) row: ตำแหน่งของบรรทัดที่เคอร์เซอร์ต้องไปรอ (บรรทัดแรกคือ 0)

ตัวอย่าง lcd.setCursor (6, 1);

หมายถึง ให้เคอร์เซอร์ไปรอที่ตำแหน่งคอลัมน์ 6 บรรทัด 1

[ที่มา:ครูประภาส สุวรรณเพชร,เอกสารประกอบการอบรม เรียนรู้และลองเล่น Arduino เบื้องต้น (ฉบับปรับปรุงครั้งที่ 1) ,หน้าที่ 254-258]

| 110.0     | สาขาวิชา                   | อิเล็กทรอนิกส์                      | <u>ໃນ ທາງ ດວກ ເຊີ່ 1 (</u>                     |         |
|-----------|----------------------------|-------------------------------------|------------------------------------------------|---------|
|           | ชื่อวิชา ไมโครคอนโทรลเลอร์ |                                     |                                                |         |
| • FRUTTAT | รหัสวิชา                   | 20105-2105                          |                                                | หน้าที่ |
|           | ชื่องาน                    | งานโปรแกรมแสดงผลด้วยจอ LCD ที่เชื่อ | งานโปรแกรมแสดงผลด้วยจอ LCD ที่เชื่อมต่อแบบ I2C |         |

ลำดับขั้นการทดลอง

**ตอนที่ 1** เขียนโปรแกรมแสดงข้อความ

แนวคิดการเรียนรู้ คือ เขียนโปรแกรมแสดงข้อความ "Hello, world!" ในบรรทัดบนและ "LCD i2c Lab" บรรทัดล่าง โดยมีขั้นตอนดังนี้

1. ประกอบวงจรการทดสอบโปรแกรมแสดงข้อความใช้บอรด Arduino UNO ดังรูปที่ 16.8

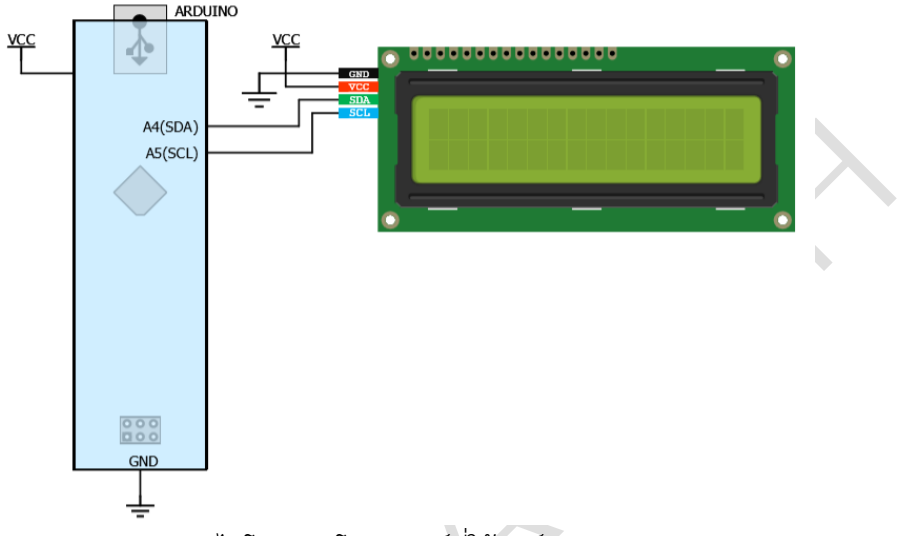

### (ก) วงจรไมโครคอนโทรลเลอร์ที่ใช้บอร์ด Arduino Uno

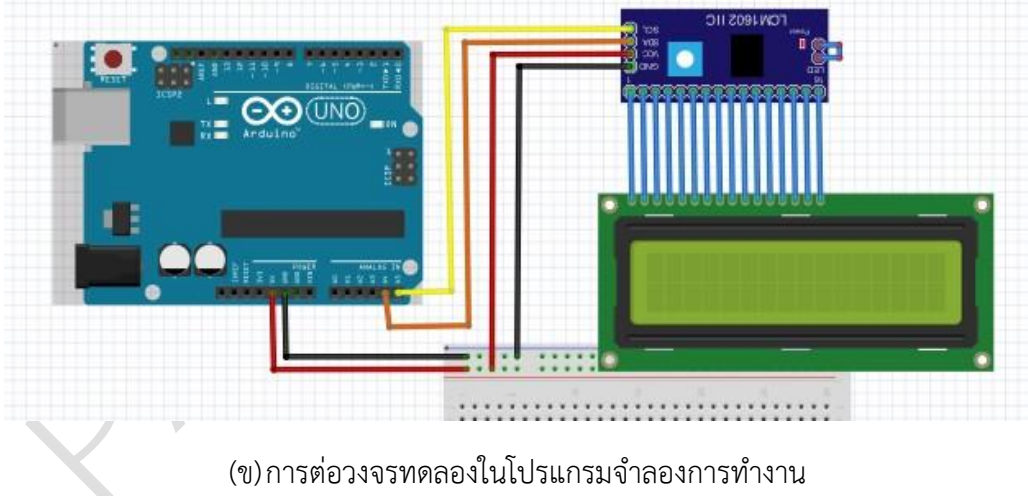

รูปที่ 16.8 แสดงการต่อวงจรการทดสอบโปรแกรมแสดงข้อความ

 เปิดโปรแกรม Arduino IDE จากนั้นพิมพ์โค้ดโปรแกรมแสดงข้อความ โดยใช้บอรด Arduino UNO ตามรูปที่ 16.9 ดังต่อไปนี้

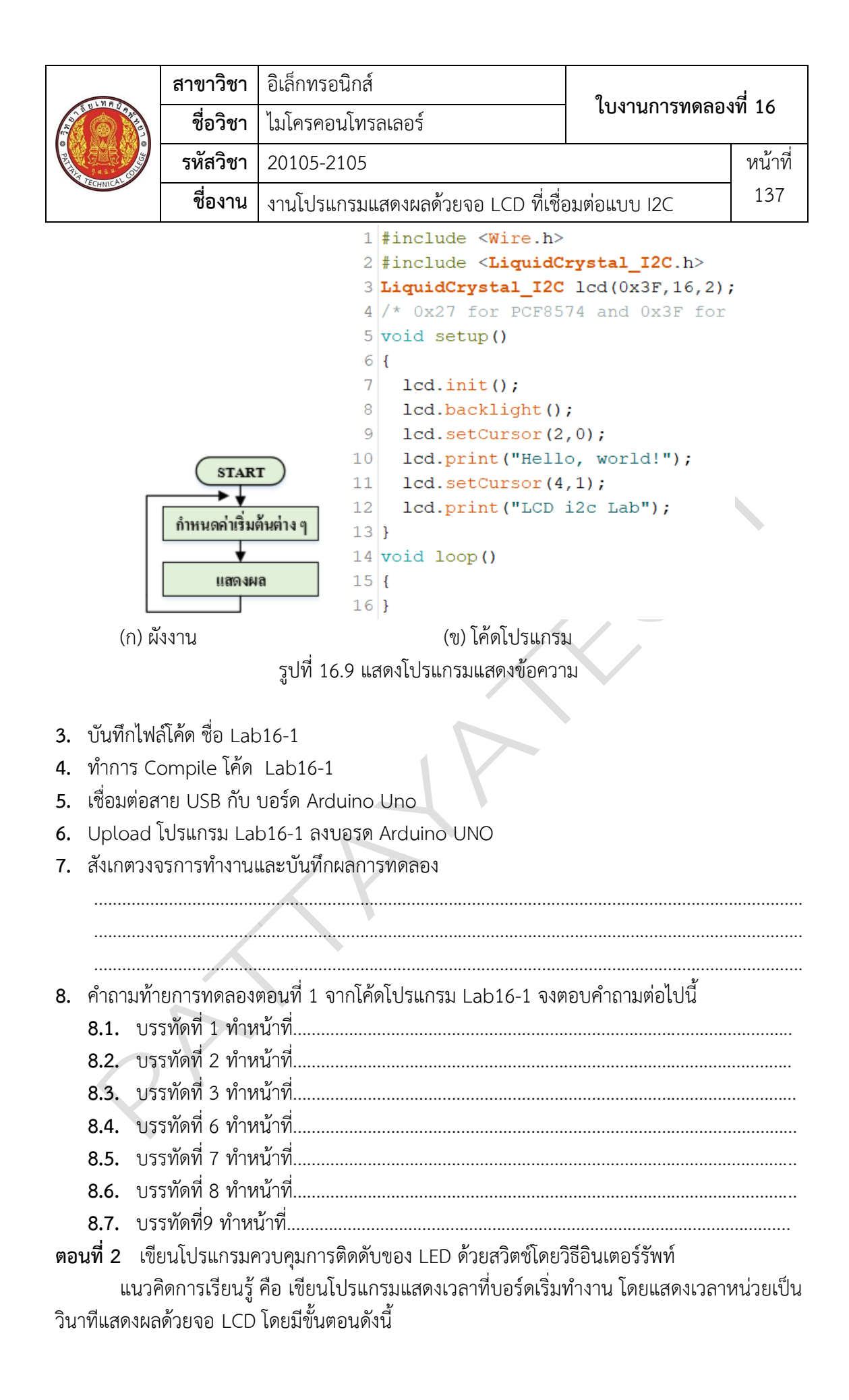

| 1100    | สาขาวิชา | อิเล็กทรอนิกส์                      | 9                   |     |
|---------|----------|-------------------------------------|---------------------|-----|
|         | ชื่อวิชา | ไมโครคอนโทรลเลอร์                   | - เบงานการทดลองท 16 |     |
|         | รหัสวิชา | 20105-2105                          |                     |     |
| CCHNICA | ชื่องาน  | งานโปรแกรมแสดงผลด้วยจอ LCD ที่เชื่อ | อมต่อแบบ I2C        | 138 |

9. เปิดโปรแกรม Arduino IDE จากนั้นพิมพ์โค้ดโปรแกรมแสดงเวลาที่บอร์ดเริ่มทำงานโดยใช้บอรด Arduino UNO ตามรปที่ 16 10 ดังต่อไปนี้

| Arduino UNO ตามรูปที่ 16                    | ว.10 ตุงตุดเวเน                                        |  |  |  |  |
|---------------------------------------------|--------------------------------------------------------|--|--|--|--|
| 1                                           | <pre>#include <wire.h></wire.h></pre>                  |  |  |  |  |
| 2                                           | 2 #include <liquidcrystal_i2c.h></liquidcrystal_i2c.h> |  |  |  |  |
| 3                                           | <pre>LiquidCrystal_I2C lcd(0x3F,16,2);</pre>           |  |  |  |  |
| 4                                           | /* 0x27 for PCF8574 and 0x3F for PCF8574A*/            |  |  |  |  |
| 5                                           | void setup()                                           |  |  |  |  |
| б                                           | {                                                      |  |  |  |  |
| 7                                           | <pre>lcd.init();</pre>                                 |  |  |  |  |
| 8                                           | <pre>lcd.backLight();</pre>                            |  |  |  |  |
| 9                                           | <pre>lcd.setCursor(2,0);</pre>                         |  |  |  |  |
| 10                                          | <pre>lcd.print( kunning time ),</pre>                  |  |  |  |  |
| START 12                                    | <pre>lcd.setCursor(13,1);</pre>                        |  |  |  |  |
|                                             | }                                                      |  |  |  |  |
| กำหนดค่าเริ่มต้นต่าง ๆ 14                   | void loop()                                            |  |  |  |  |
| <b>↓</b> 15                                 | {                                                      |  |  |  |  |
| <b>อ่านค่าเวลาจากบอร์ด</b> 16               | <pre>lcd.setCursor(8,1);</pre>                         |  |  |  |  |
| <b>↓</b> 17                                 | <pre>lcd.print(millis()/1000);</pre>                   |  |  |  |  |
| แสดงผล 18                                   | delay(1000);                                           |  |  |  |  |
| 19                                          | }                                                      |  |  |  |  |
| (ก) ผังงาน                                  | (ข) โค้ดโปรแกรม                                        |  |  |  |  |
| รปที่ 16 10                                 | ) แสดงโปรแกรมแสดงเวลาที่บอร์ดเริ่มทำงาน                |  |  |  |  |
|                                             |                                                        |  |  |  |  |
| 10. บนทกเพลเคด ซอ Lab16-2                   |                                                        |  |  |  |  |
| 11. ทำการ Compile โค้ด Lab16-2              |                                                        |  |  |  |  |
| 12. เชื่อมต่อสาย USB กับ บอร์ด Arduino Uno  |                                                        |  |  |  |  |
| 13 Upload Island Lab16-2 assist Arduino UNO |                                                        |  |  |  |  |
|                                             |                                                        |  |  |  |  |
| 14. สงเกตุผลการทดลองและบนทกผลการทดลอง       |                                                        |  |  |  |  |
|                                             |                                                        |  |  |  |  |
|                                             |                                                        |  |  |  |  |
|                                             |                                                        |  |  |  |  |
|                                             | ~~~                                                    |  |  |  |  |
| 15. ค้าถามท้ายการทดลองตอนที                 | 2 จากโค้ดโปรแกรม Lab16-2 จงตอบค้าถามต่อไปนี้           |  |  |  |  |
| 15.1. บรรทัดที่ 1 ทำหน้าที่                 |                                                        |  |  |  |  |
| 15 2 บรรทัดที่ 2 ทำหน้าที่                  |                                                        |  |  |  |  |
| 1J.2. U33/1/1/1 Z VI 1/1 1/1                |                                                        |  |  |  |  |
| 15.3. ปรรทดท 3 ทาหนาท                       |                                                        |  |  |  |  |
| <b>15.4.</b> บรรทัดที่ 6 ทำหน้าที           |                                                        |  |  |  |  |
| 15.5. บรรทัดที่ 7 ทำหน้าที่                 |                                                        |  |  |  |  |
| 15.6 บรรทัดที่ 8 ทำหบ้าที่                  |                                                        |  |  |  |  |
|                                             |                                                        |  |  |  |  |
| 15.7. บรรทดท 9 ทำหนาท                       |                                                        |  |  |  |  |
| <b>15.8.</b> บรรทัดที่ 15 ทำหน้าที่         |                                                        |  |  |  |  |
| 15.9. บรรทัดที่ 16 ทำหน้าที่                |                                                        |  |  |  |  |
| TO O G A MAN TO AN MUCH                     |                                                        |  |  |  |  |

| TECHNICL CO | สาขาวิชา | อิเล็กทรอนิกส์                                 | 9                   |         |
|-------------|----------|------------------------------------------------|---------------------|---------|
|             | ชื่อวิชา | ไมโครคอนโทรลเลอร์                              | เกง.เหนาวงเดยองพ 10 |         |
|             | รหัสวิชา | 20105-2105                                     |                     | หน้าที่ |
|             | ชื่องาน  | งานโปรแกรมแสดงผลด้วยจอ LCD ที่เชื่อมต่อแบบ I2C |                     | 139     |

**ตอนที่ 3** งานที่มอบหมาย

เขียนโปรแกรมรับค่าจากคีย์แพด โดยมีเงื่อนไขคือเมื่อมีการกดคีย์ตัวเลขจะมีตัวเลขปรากฏที่ LCD คล้ายการกดเครื่องคิดเลขกล่าวคือเมื่อมีการกดตัวเลขครั้งที่สองเป็นต้นไปตัวเลข หลังสุดจะดัน ตัวเลขหน้าสุดไปทางซ้ายเรื่อย ๆ และเมื่อกดคีย์ \* จะล้างข้อมูลหน้าจอทั้งหมดวงจรที่ใช้ทดลองเป็น ดังรูป

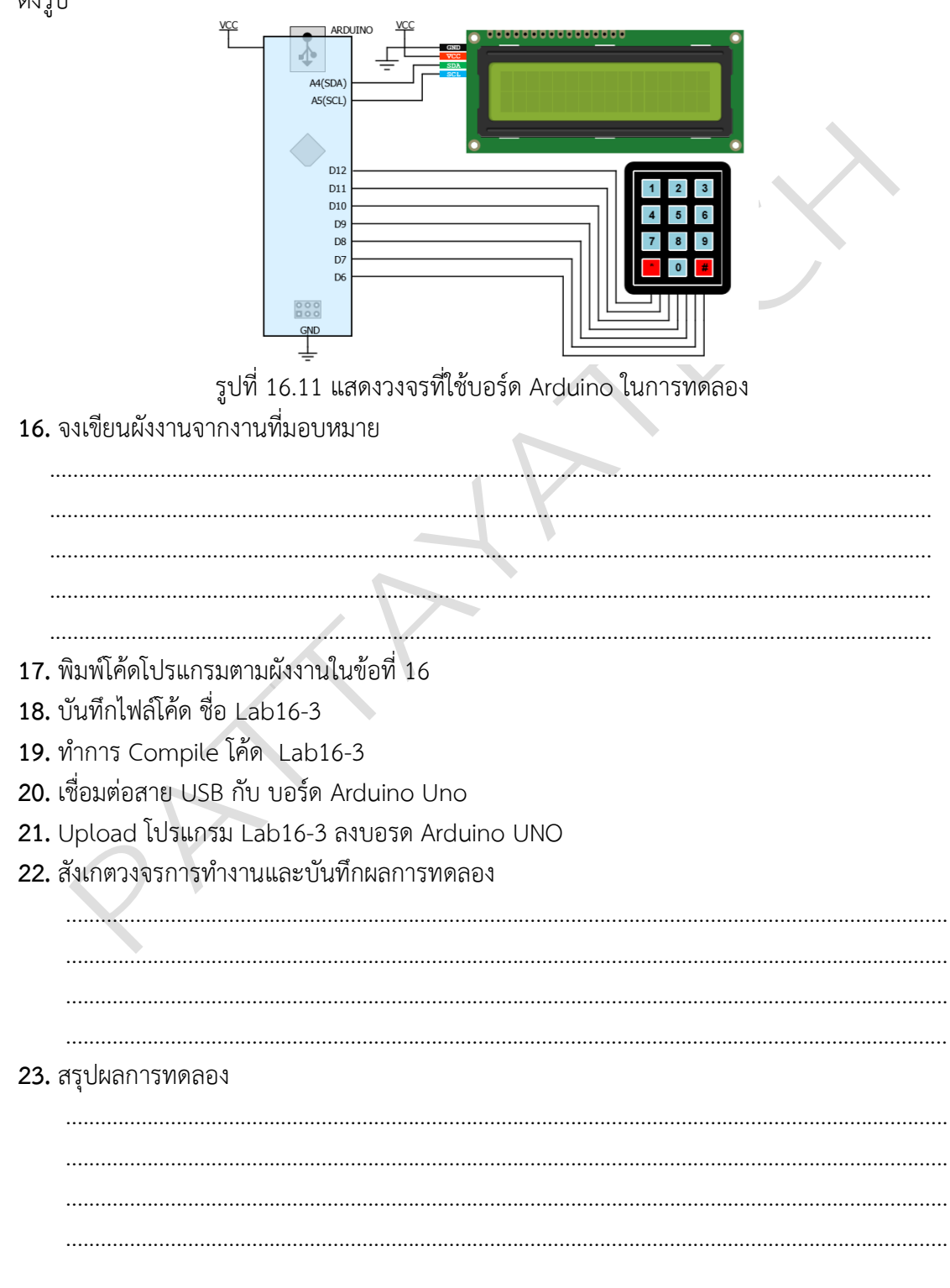